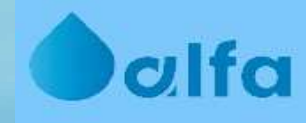

# Portale Industriali Manuale delle funzionalità utente

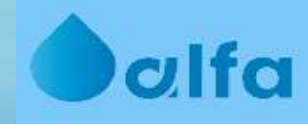

# Attivazione e gestione utenza

### If Email di registrazione

Alla creazione dell'utenza è stata inviata una email di registrazione all'indirizzo email designato.

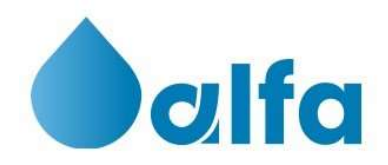

Gentile Mario,

per accedere al portale con il tuo nome utente mario.rossi@miaemail.it puoi usare la seguente password temporanea:

#### Be!1Zc81cd3

Ti informiamo che al primo accesso potresti non trovare aziende associate, la configurazione dell'utenza è in corso. Per proseguire nell'operazione **clicca qui**.

Se non riesci a cliccare sul link, puoi proseguire copiando e incollando l'indirizzo seguente nel tuo browser: https://industriali.alfavarese.it

La password temporanea avrà una durata di 90 giorni.

Un cordiale saluto.

Davide Bossi Responsabile Ufficio Gestione Utenti Industriali

Michele Piatti Coordinatore Servizio Clienti Industriali scarichi.industriali@alfavarese.it La mail è inviata da

noreply@alfavarese.it

con oggetto

**Registrazione Alfa Varese** 

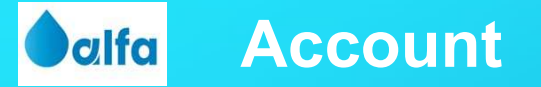

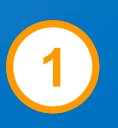

Per attivare l'utenza occorre:

- 1. cliccare il link al portale contenuto nella email;
- 2. Effettuare login con l'indirizzo email e la password temporanea;
- 3. nella pagina in cui si viene rediretti, impostare la password

Una volta effettuata la modifica della password, gli accessi successivi dovranno avvenire con l'indirizzo email e la nuova password.

## Account: login

alfa

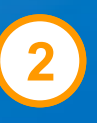

### Dichiarazione scarichi industriali

Inserisci i tuoi dati per accedere al portale e gestire le tue dichiarazioni

PORTALE INDUSTRIALI

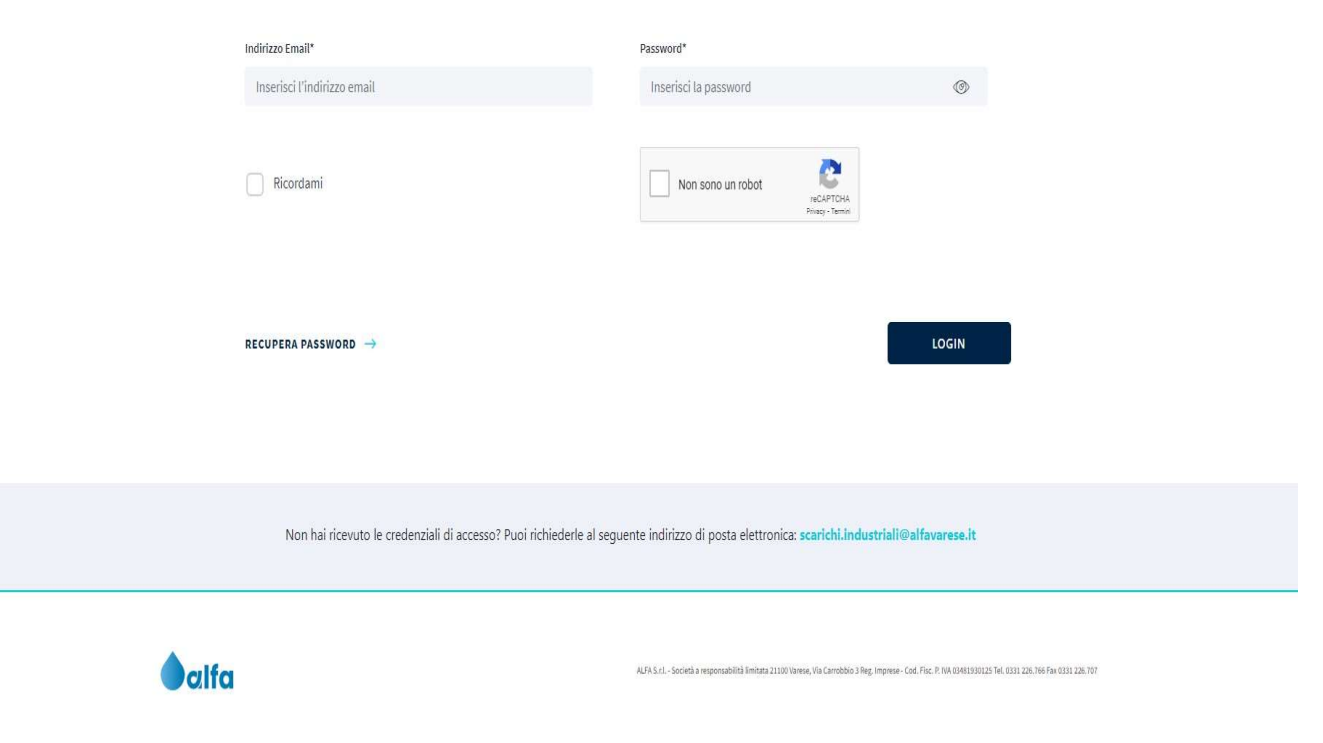

## Account: impostazione/modifica password

| <b>O</b> clfa |                                             |    |                                                                                                    | ESCI                                    |
|---------------|---------------------------------------------|----|----------------------------------------------------------------------------------------------------|-----------------------------------------|
| (← Logi       | 'n                                          |    |                                                                                                    |                                         |
|               |                                             |    | password                                                                                                    |                                         |
|               | Nuova password*<br>Inserisci nuova password | 0  | Conferma nuova password                                                                                             |                                         |
|               |                                             |    | _                                                                                                    |                                         |
|               |                                             | SA |                                                                                                    |                                         |
|               |                                             |    |                                                                                                    |                                         |
|               |                                             |    |                                                                                                    |                                         |
| <b>a</b> lfa  |                                             |    | ALFAS.c.1Societá a responsabititá limitara 21100 Vareno, Via Caretabito 3 Reg. Impresa - Cod. Fisc. P. Via 03481200 | 1125 Tel. 0331 228.786 Fax 0331 228.707 |
|               |                                             |    |                                                                                                    |                                         |
|               |                                             |    |                                                                                                    |                                         |

3

## **Account: recupero password**

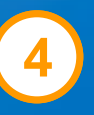

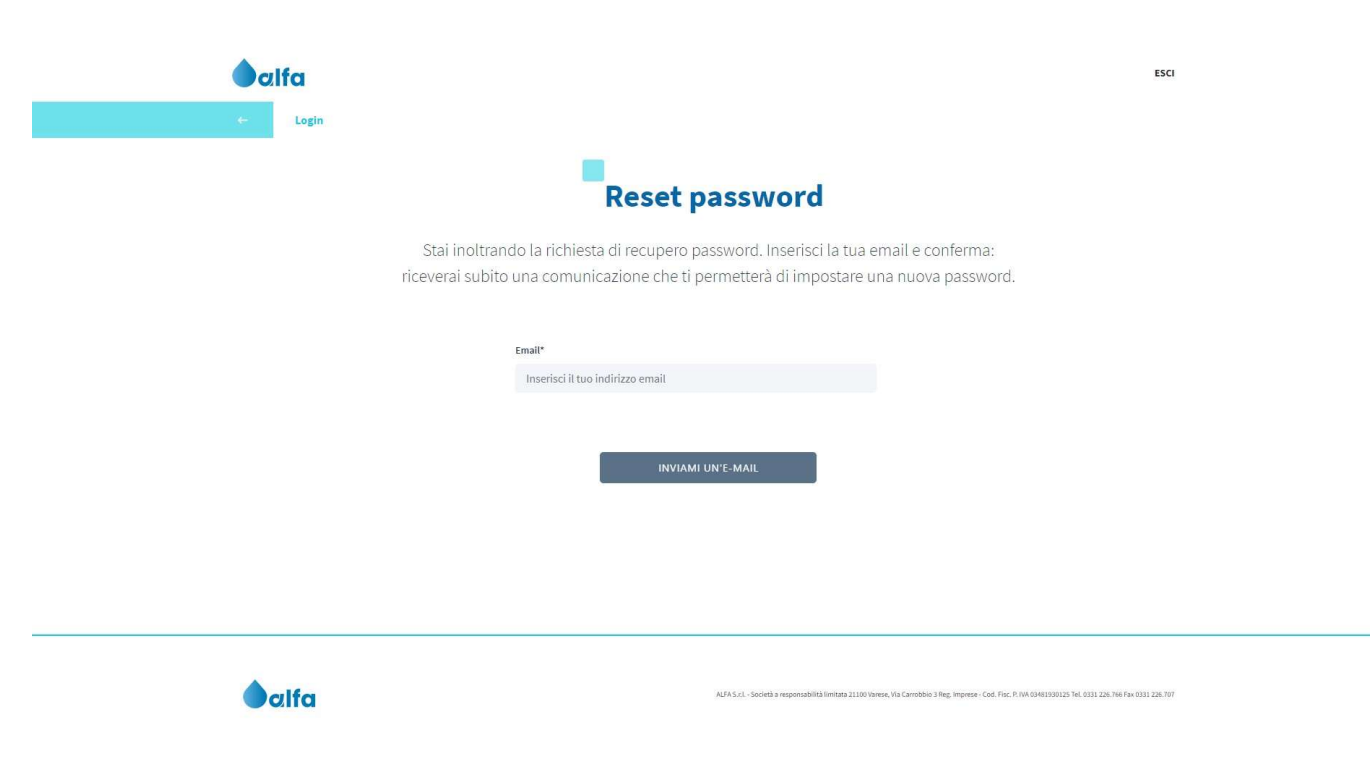

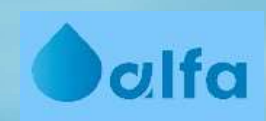

# Dashboard

## **Oalfa** Dashboard

|                                                                                                    | Seleziona la tua azienda<br>Ariente   Renti S. p. a.                                                                                                  | <b>w</b>                                                 |
|----------------------------------------------------------------------------------------------------|----------------------------------------------------------------------------------------------------|----------------------------------------------------------|
| Contractor of the second second second second second second second second second second second second second se | Ultime denunce                                                                                                    | e de solet del terre environ en<br>rection i de alfances |
| 3                                                                                                    | алина на на на на на на на на на на на на н                                                                                                    |                                                          |
| N **<br>Bate demonstrate (FFPR) BATE<br>Access & REFerenceMar (FFF)<br>Access # REFERENCE<br>REPORT STATE STATE | N 3031/2020<br>Soni Januari Statishi<br>Anna di dikansi Statishi<br>Anna di Shini Li A.<br>La Benera H da orapida da<br>escrito 2020<br>Scance 197 19 |                                                          |
|                                                                                                    | Linee di scarico                                                                                                    |                                                          |
| 2                                                                                                    | 0                                                                                                    |                                                          |
| Scarico S-003765                                                                                                | Scarico S-004565                                                                                                    | Scarico S-001597                                         |
| 264182 \$ 603/65                                                                                                | 204230 00000 000000000000000000000000000                                                                                                    | 349236 5-001501                                          |
| WallbalWeck Mt. Contemport                                                                                      | Va Garitoldi 67, Miaro                                                                                                    | Via Di Rietto 30, Costieza                               |
| HINTEA                                                                                                    | Manyca                                                                                                    |                                                          |
|                                                                                                    | Archivio pratiche                                                                                                    |                                                          |
| (and in sec. 18)                                                                                                |                                                                                                    | Service de Constantes                                    |

#### Dashboard

- Selezione azienda e visualizza/modifica dati anagrafici
- 2. Visualizza e modifica linee di scarico
- 3. Visualizza dichiarazioni precedenti ed effettua dichiarazione anno in corso
- 4. Visualizza pratiche inviate

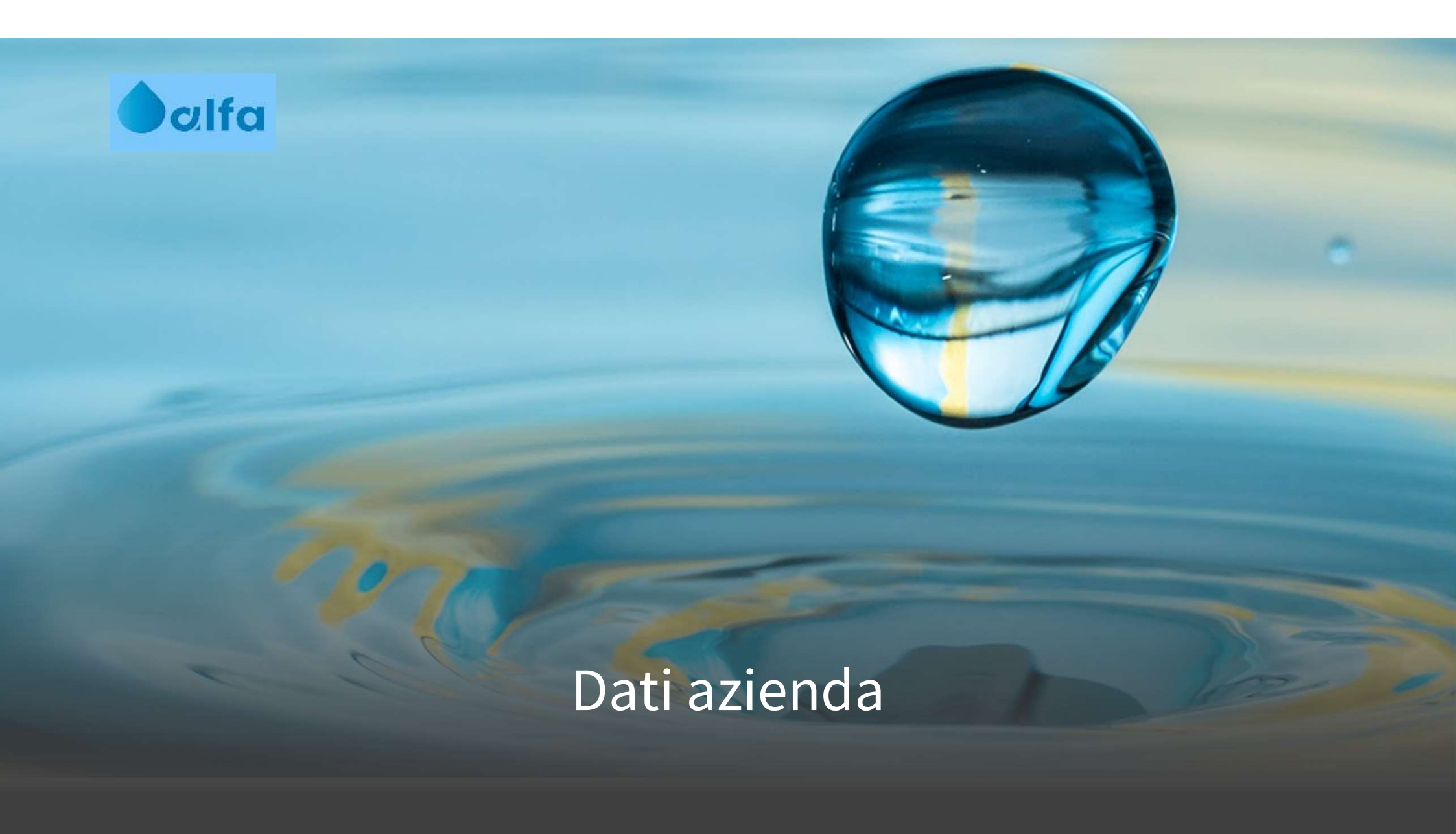

### **Azienda: selezione**

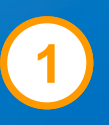

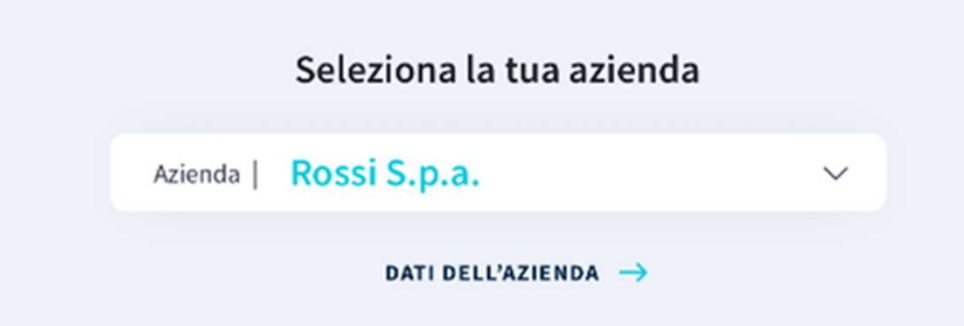

Nel caso ad una stessa utenza web siano associate più aziende diverse sarà possibile selezionare l'azienda desiderata

### alfa Azienda: visualizza e modifica dati

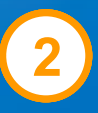

#### I dati dell'azienda

ROSSI 5.P.A. Puoi modificare alcuni dati direttamente nel form. In alcuni casi la modifica non è automatica, ma viene presa in carico per le opportune verifiche.

| Dati dell'azienda Rossi s.p | .a           |                   |              |                         |                            | -                                                                                                    |
|-----------------------------|--------------|-------------------|--------------|-------------------------|----------------------------|----------------------------------------------------------------------------------------------------|
| Codice cliente SAFO         |              | Partita IVA       |              |                         | Codice fiscale             |                                                                                                    |
| 0008230957                  |              | 01492070          | 154          | Ì                       | 01492070154                | 1 Alian Alian Ali |
|                             |              |                   |              |                         |                            |                                                                                                    |
| Diemma srl                  |              |                   |              |                         |                            | F)                                                                                                    |
| Diemme Sit                  |              |                   |              |                         |                            |                                                                                                    |
| Sede operativa              |              |                   |              |                         |                            |                                                                                                    |
| Indirizzo sede operativa*   |              | Numero civico     | o sede oper  | ativa*                  | Comune sede operativa*     |                                                                                                    |
| Via Da Vinci                | Ì            | 52                |              | ÷.                      | Milano                     | (*)                                                                                                    |
| Provincia sede operativa*   |              |                   |              | Cap sede operativa*     |                            |                                                                                                    |
| Milano                      |              |                   | 1            | 201750                  |                            | ٢                                                                                                    |
|                             |              |                   |              |                         |                            |                                                                                                    |
| Sede legale                 |              |                   |              |                         |                            |                                                                                                    |
| Indirizzo sede legale       |              | Numero civico     | o sede legal | •                       | Comune sede legale         |                                                                                                    |
| Via G.Garibaldi             | Ê            | 75                |              | Ê                       | Milano                     | 1                                                                                                    |
|                             |              |                   |              |                         |                            |                                                                                                    |
| Provincia sede legale       |              |                   |              | Cap sede legale         |                            | B                                                                                                    |
| Milano                      |              |                   | 1            | 201749                  |                            | 1                                                                                                    |
| N°addetti                   |              |                   |              |                         |                            |                                                                                                    |
| 3                           | C/           | Bacino di depi    | urazione     | Giorni lavorativi       |                            | <b>F</b> #                                                                                                    |
|                             |              | Milano            |              | 10                      |                            |                                                                                                    |
| Tipologia di produzione     |              |                   | -            |                         |                            |                                                                                                    |
| Alimentare                  |              |                   | (Î)          |                         |                            |                                                                                                    |
|                             |              |                   |              |                         |                            |                                                                                                    |
| Per i dati non mo           | dificabili d | irettamente nel f | form è nec   | essario inviare una ric | hiesta. AVVIA LA PROCEDURA | e.                                                                                                    |
|                             |              |                   |              |                         |                            |                                                                                                    |
|                             |              |                   |              |                         |                            | RAIVA                                                                                                    |
|                             |              |                   |              |                         |                            |                                                                                                    |
|                             |              |                   |              |                         |                            |                                                                                                    |
| Recapiti                    |              |                   |              |                         |                            | +                                                                                                    |
|                             |              |                   |              |                         |                            |                                                                                                    |
|                             |              |                   |              |                         |                            |                                                                                                    |

#### Dati dell'azienda

In questa sezione è possibile visualizzare i dati della propria azienda e richiederne la modifica.

Alcune modifiche possono essere fatte direttamente dall'utente, quelle con il simbolo

Le altre modifiche (quelle con il simbolo ()) invece dovranno essere validate dai tecnici degli uffici competenti. Al fine di poter procedere alla richiesta di modifica ed alla successiva validazione sarà necessario trasmettere la documentazione richiesta.

### alfa Azienda: richiesta modifica dati

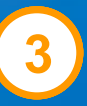

#### Richiesta modifica dati

Seleziona i dati che desideri modificare, inserisci le correzioni e allega la relativa documentazione. Le modifiche vengono verificate dai nostri operatori prima di essere approvate.

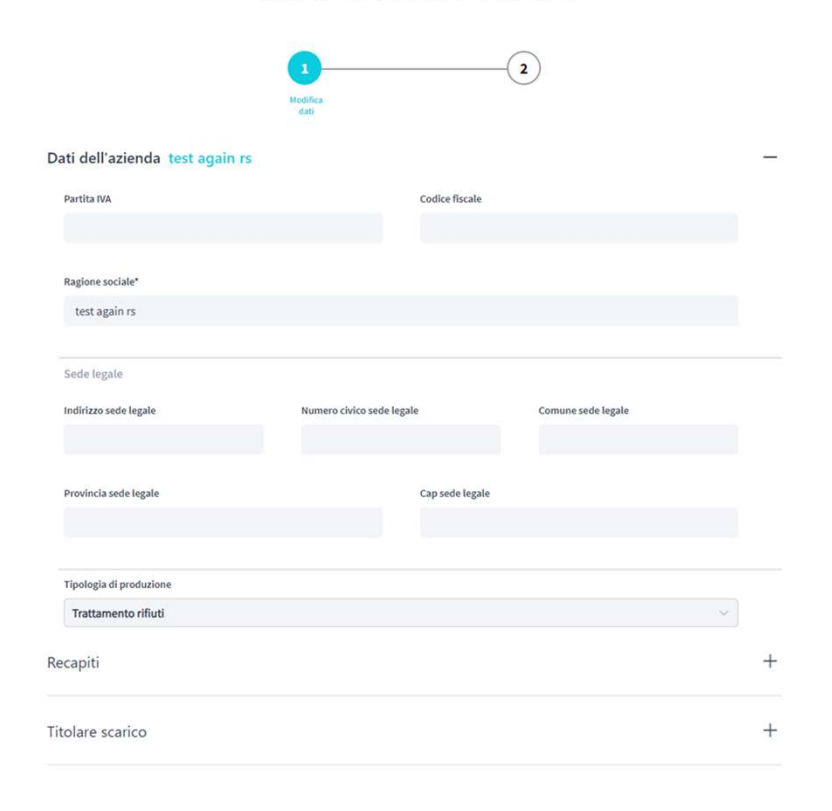

< INDIETRO

AVANTI

Durante la richiesta di modifica dei dati anagrafici sarà necessario popolare solamente i campi per i quali si intende chiedere la modifica.

Gli altri campi potranno essere lasciati vuoti.

L'unico campo sempre obbligatorio è quello della ragione sociale.

Nel caso in cui venga modificata la P.IVA e/o ragione sociale dovremo procedere alla cessazione dell'attuale cliente ed alla generazione di uno nuovo. In questi casi sarà necessario trasmettere copia della voltura dell'autorizzazione allo scarico rilasciata dall'autorità competente.

NB: nella sezione recapiti il campo "Email recapito verbale controllo" rappresenta l'indirizzo mail a cui verrà spedito il verbale di campionamento redatto durante i sopralluoghi dei nostri tecnici.

### Azienda: conferma richiesta modifica dati

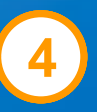

#### Richiesta modifica dati

Seleziona i dati che desideri modificare, inserisci le correzioni e allega la relativa documentazione. Le modifiche vengono verificate dai nostri operatori prima di essere approvate.

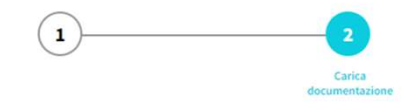

#### Carica la documentazione

#### **Ragione sociale**

Carica uno o più documenti (formato PDF, JPEG, PNG - massimo 4 MB) per le modifiche.

Allegare una copia di : Voltura / Comunicazione agli enti del cambio / Visura camerale

#### Documento 1 \*

Cocumento

Durante la fase di richiesta di modifica dei dati dovranno essere caricati uno o più allegati.

La documentazione sarà necessaria per poter procedere alla validazione dei dati.

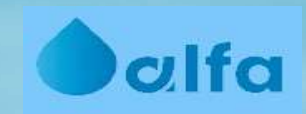

# Linee di scarico

### If a Linee di scarico

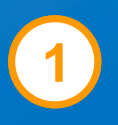

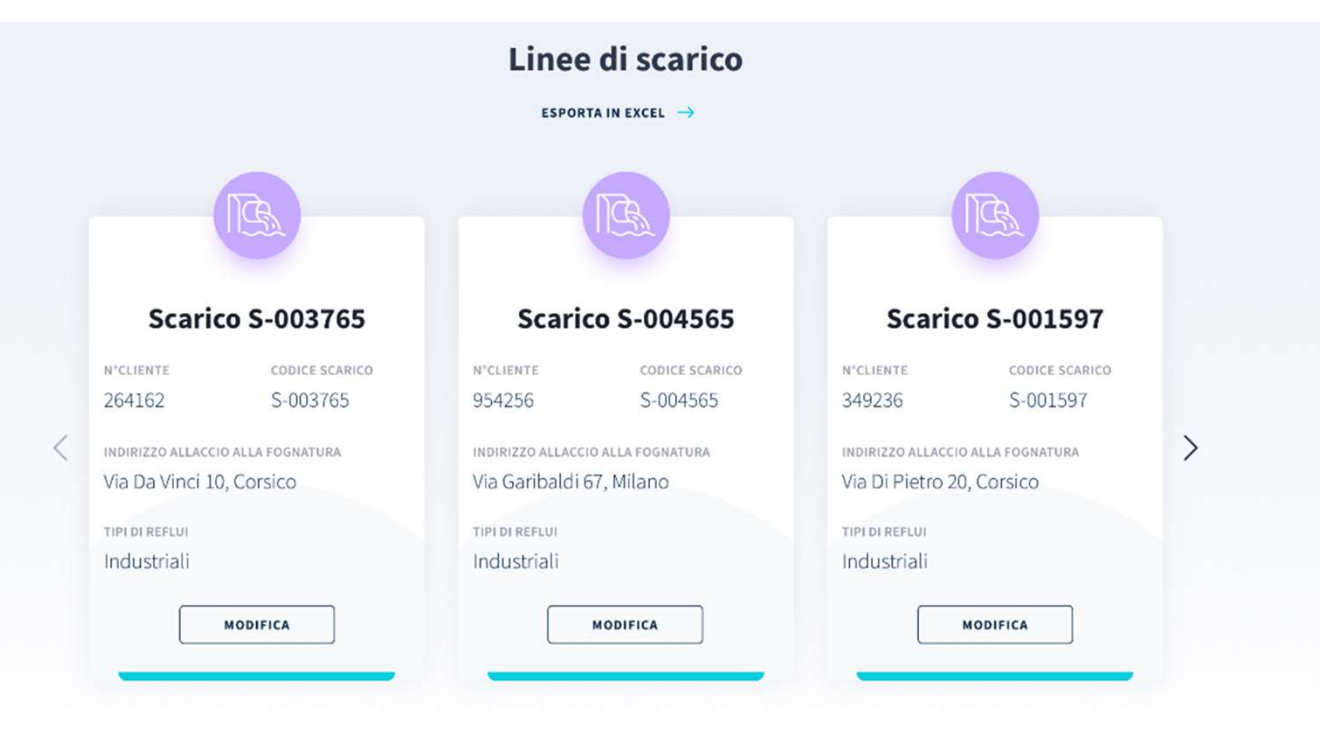

In questa sezione vengono mostrate tutte le linee di scarico associate alla singola azienda.

La linea di scarico identifica una tipologia di refluo che verrà fatturata sulla base della qualità e della quantità immessa in fognatura.

Nonostante sia presente un unico allacciamento alla pubblica fognatura, potrebbero esservi più linee di scarico associate al medesimo allacciamento.

Ad esempio un'azienda che scarica, attraverso un unico allaccio in fognatura, sia le acque di processo derivanti dall'impianto di trattamento che le acque di raffreddamento, avrà due distinte linee di scarico poiché si presume che quantità e qualità delle due tipologie di refluo siano diverse, con un diverso impatto economico.

### **Dalfa** Linee di scarico: modifica

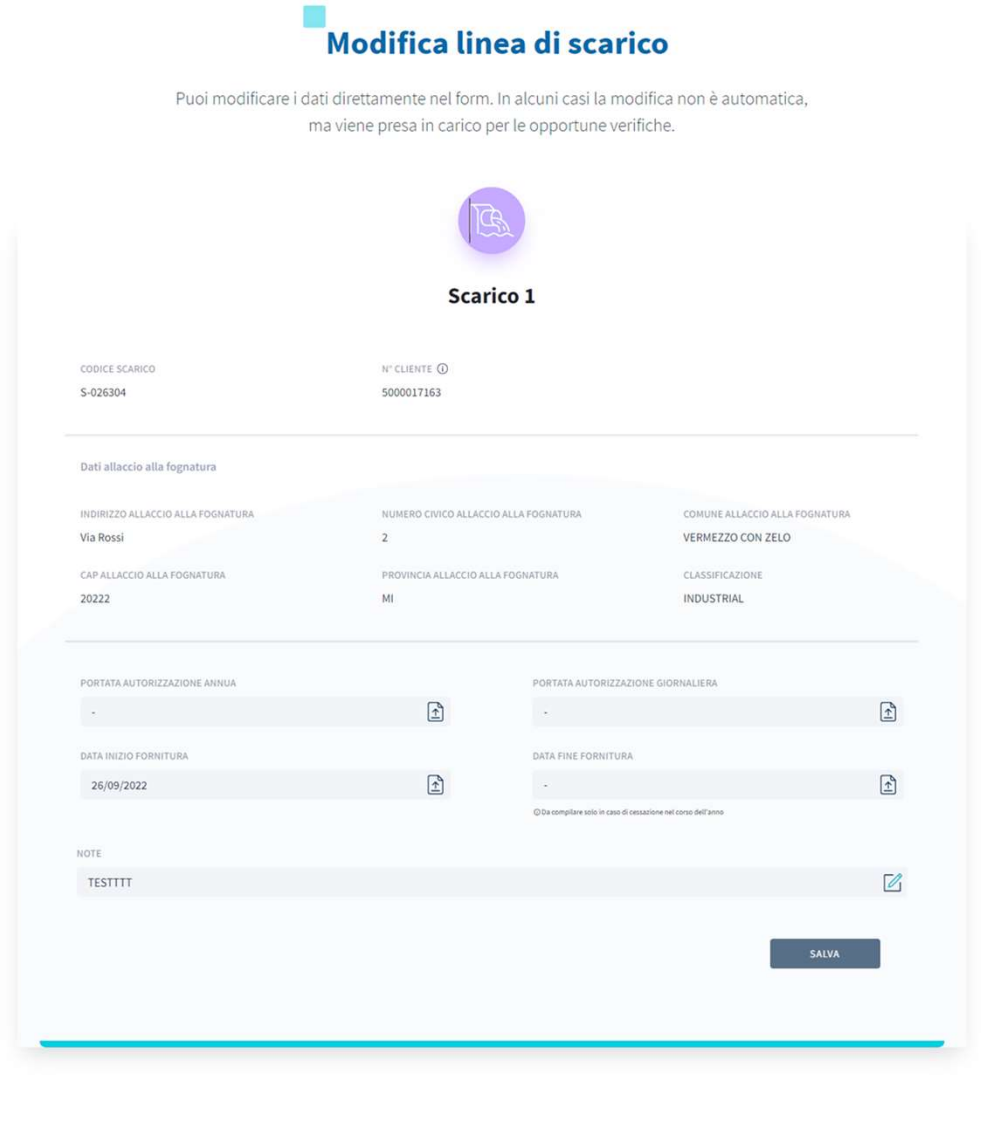

All'interno di ogni linea di scarico è possibile verificare le informazioni relative all'ubicazione dello scarico, al codice cliente che viene indicato nelle fatture e ad altre informazioni relative alla portata e alle date di inizio e fine fornitura.

Anche in questo caso sarà possibile richiedere la modifica di alcune sezioni.

2

#### **Calfa** Linee di scarico: richiesta modifica dati

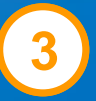

#### Modifica linea di scarico

Puoi modificare i dati direttamente nel form. In alcuni casi la modifica non è automatica, ma viene presa in carico per le opportune verifiche.

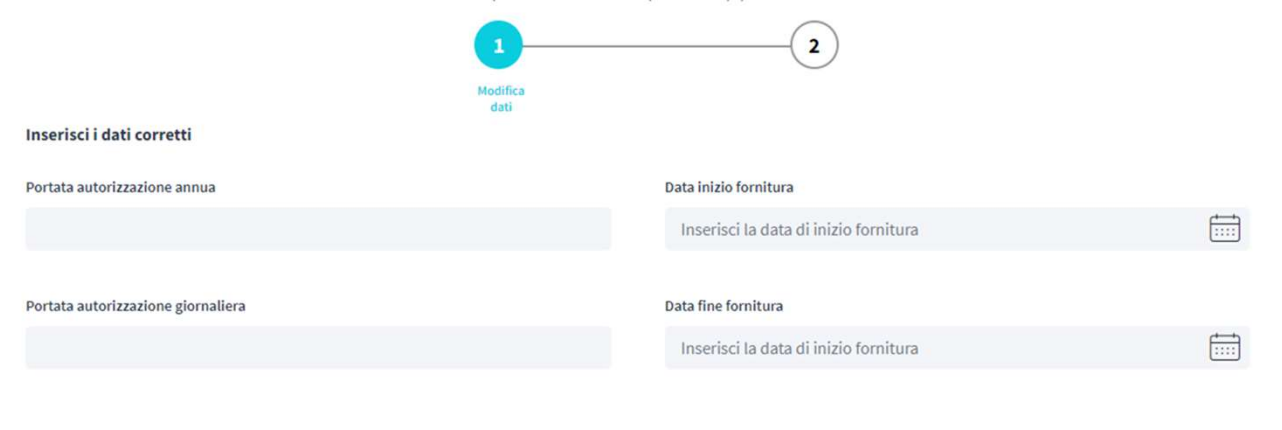

CONTINUA

Le modifiche possono riguardare le portate giornaliere ed annue autorizzate e le date di inizio e fine fornitura, ovvero la data di inizio e fine scarico.

Qualora nell'autorizzazione non fosse specificata la portata di ciascuna linea di scarico, nel caso di più linee di scarico, la portata complessiva autorizzata verrà suddivisa equamente sulle linee di scarico.

La data di inizio fornitura sarà già popolata per tutte le linee di scarico; si fa presente che per le attività che hanno iniziato i propri scarichi antecedentemente al 2022 non sarà necessario effettuare modifiche e la data indicata potrebbe essere quella di avvio del sistema CRM di gestione dei clienti industriali e non la data effettiva di inizio scarico.

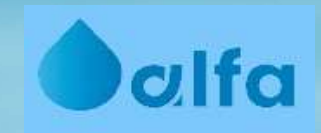

# Autodichiarazione

## **O**alfa Dichiarazioni

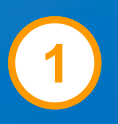

#### **Ultime denunce**

L'invio della denuncia è previsto tra il 1º gennaio e il 1º febbraio di ogni anno e si riferisce agli scarichi dell'anno precedente. È sempre possibile accedere al portale per visualizzare le denunce già effettuate e modificare i dati dell'azienda.

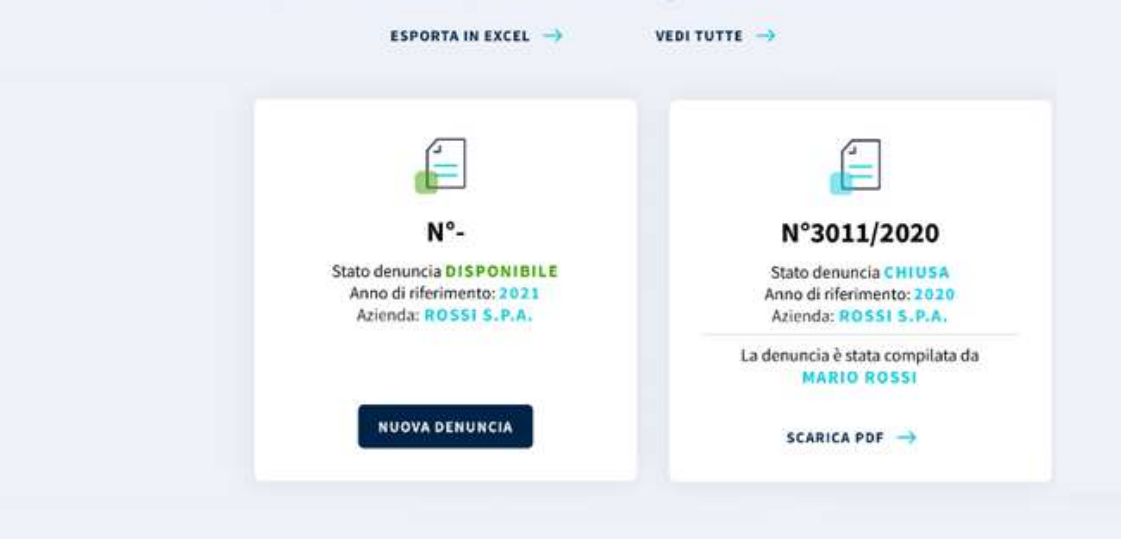

La dichiarazione annuale potrà essere presentata con riferimento all'anno precedente.

Sarà possibile presentare una nuova dichiarazione solo nell'intervallo previsto, scaduto il termine non sarà possibile cliccare su «Nuova Denuncia»

Sarà sempre possibile consultare la dichiarazione degli anni precedenti.

Le vecchie dichiarazioni, precedenti al 2021, non verranno caricate all'interno del portale industriali.

### **O**alfo Dichiarazione: anagrafica azienda

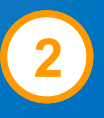

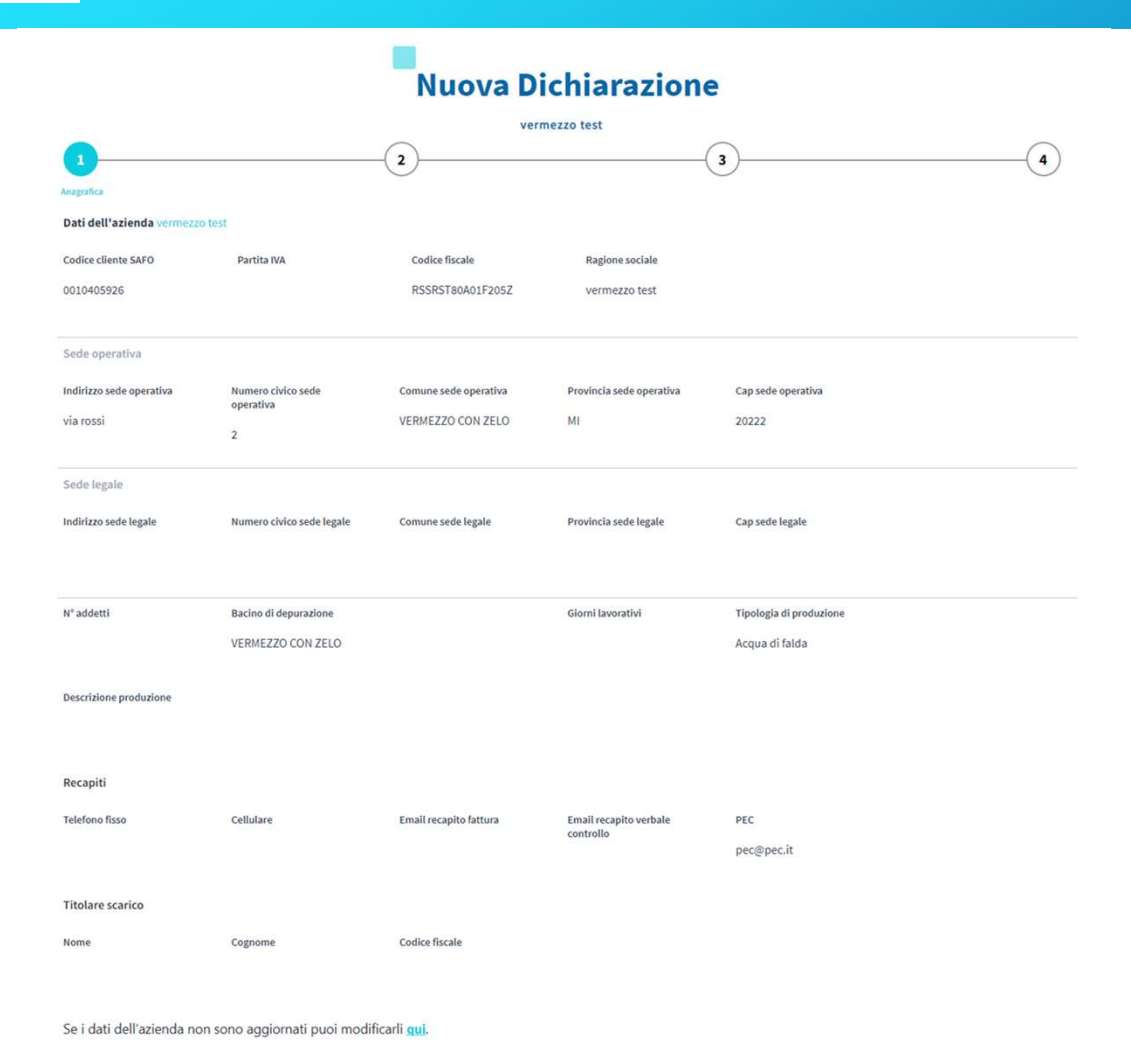

La prima sezione della dichiarazione è un riepilogo dei dati aziendali, che come visto in precedenza possono essere modificati in qualunque momento.

Qualora ci si rendesse conto che alcuni dati indicati in questa sezione non fossero aggiornati sarà possibile tornare indietro e richiederne la modifica.

Fintanto che la modifica non verrà validata dagli uffici competenti, in questa sezione saranno visibili i dati precedenti la modifica.

### **Dalfa** Dichiarazione: approvvigionamenti

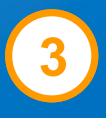

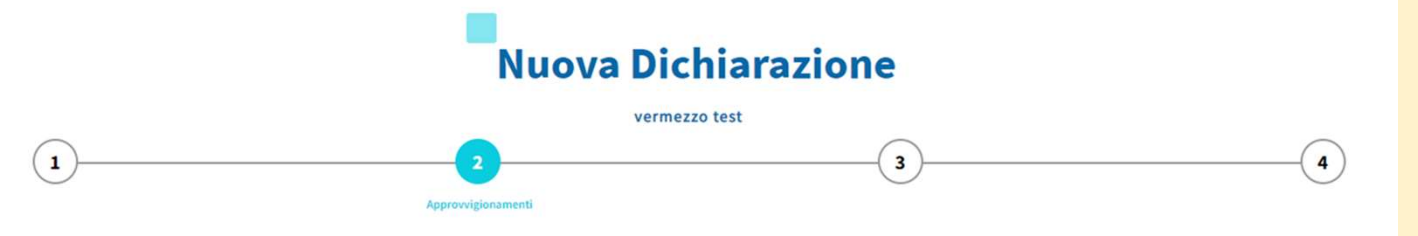

Aggiungi almeno un approvvigionamento e inserisci i dati che ti vengono richiesti.

#### Approvvigionamenti

|                                  | SALVA IN BOZZA  |                                   |   |
|----------------------------------|-----------------|-----------------------------------|---|
|                                  |                 | AGGIUNGI NUOVO APPROVVIGIONAMENTO |   |
| Approvvigionamento               | A Non compilato | MODIFICA $\rightarrow$            | 1 |
| Approvvigionamento<br>Acquedotto | G Completo      | MODIFICA $\rightarrow$            |   |
| Approvvigionamento<br>Acquedotto | G Completo      | MODIFICA $ ightarrow$             |   |
|                                  |                 |                                   |   |

Puoi salvare i dati inseriti fin qui e riprendere la compilazione in un secondo momen

La seconda sezione della dichiarazione è relativa agli approvvigionamenti idrici.

Non sarà possibile procedere senza aver inserito almeno 1 approvvigionamento.

Dovranno essere inseriti tutti gli approvvigionamenti aziendali, siano essi da acquedotto, pozzo privato, corso idrico, etc.

Sarà possibile modificare approvvigionamenti già inseriti e/o cancellarli.

Sarà sempre possibile salvare una bozza della dichiarazione e riprenderla in un secondo momento.

Per procedere alla sezione successiva tutti gli approvvigionamenti dovranno essere in stato «Completo».

### alfa Dichiarazione: approvvigionamenti

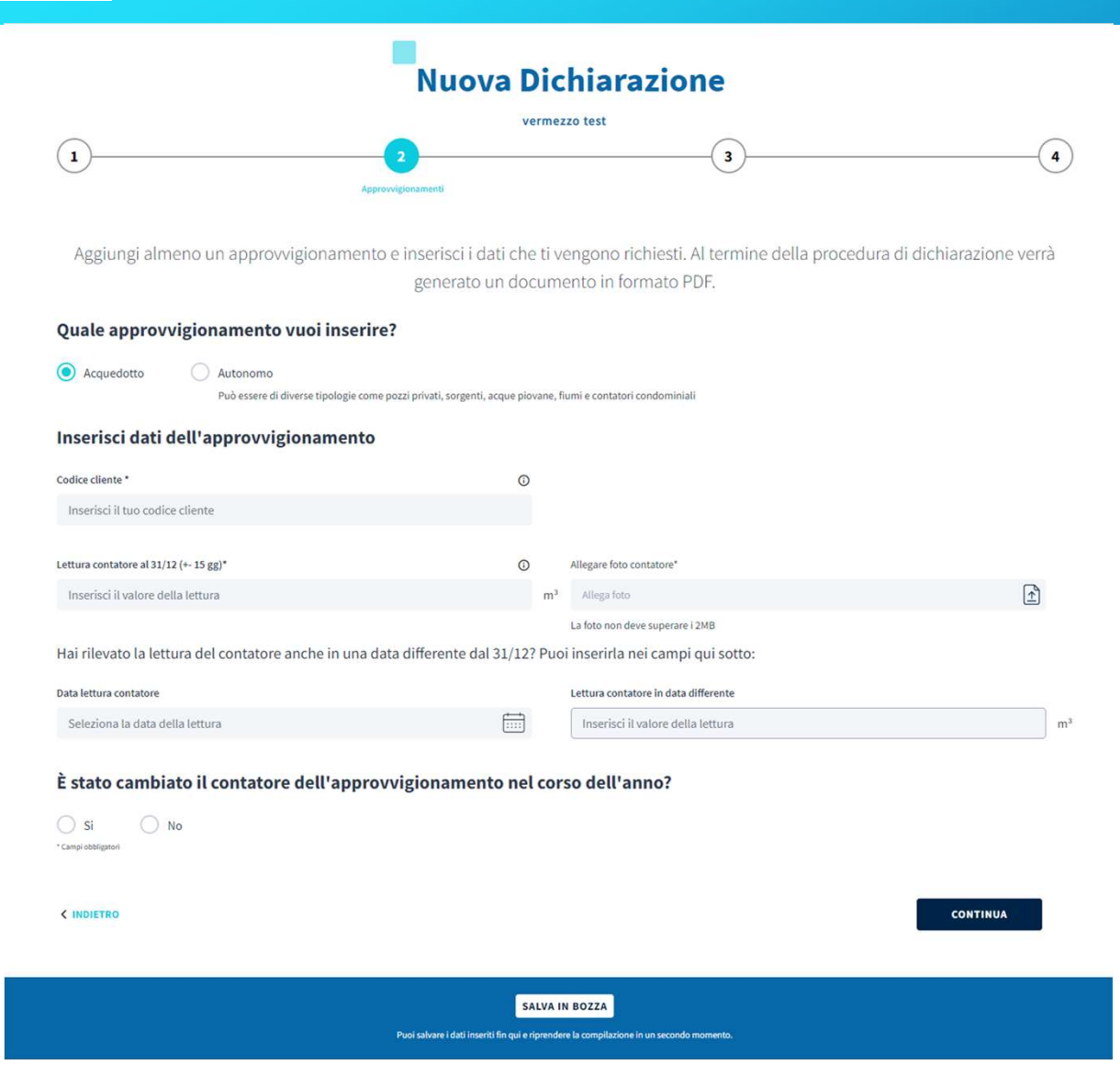

Le due opzioni principali di approvvigionamento saranno «acquedotto» e «autonomo». Nel primo caso si parla di punti di fornitura di acquedotto, mentre nel secondo caso sarà possibile scegliere il tipo di approvvigionamento autonomo.

Per i prelievi da acquedotto dovrà essere indicato il codice cliente (presente sulle copie delle bollette), una lettura del contatore in data 31/12 dell'anno della dichiarazione (±15 giorni, sarà quindi possibile indicare per esempio una lettura al 20 Dicembre o una lettura al 14 Gennaio e non necessariamente al 31/12) ed una fotografia del contatore in cui sia visibile la lettura. Nella dichiarazione è possibile indicare anche letture in date differenti ed eventuali cambi del contatore specificando la lettura di rimozione del contatore e la data.

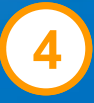

### olfo Dichiarazione: approvvigionamenti

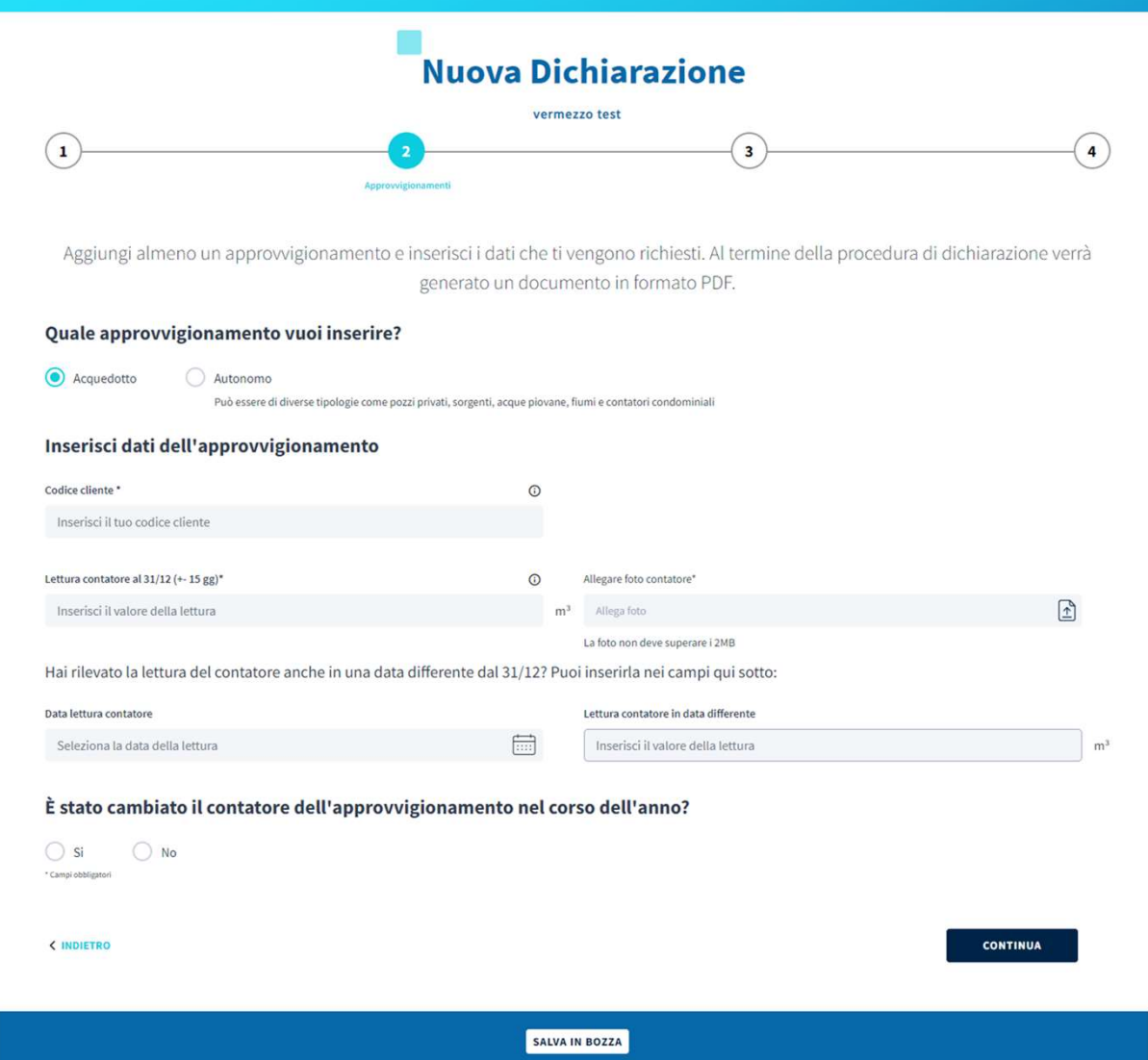

Per i prelievi autonomi dovrà essere indicata la codifica dell'approvvigionamento (per esempio SIF / codice pozzo nel caso di pozzi), una lettura del contatore in data 31/12 (±15 giorni, sarà quindi possibile per esempio indicare una lettura al 20 Dicembre o una lettura al 14 Gennaio e non necessariamente al 31/12) ed una fotografia del contatore in cui sia visibile la lettura.

Analogamente a quanto visto per l'acquedotto sarà possibile inserire letture in ulteriori date ed indicare eventuali cambi di contatore.

Puoi salvare i dati inseriti fin qui e riprendere la compilazione in un secondo momento

### Dichiarazione: scarichi da completare

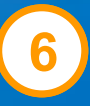

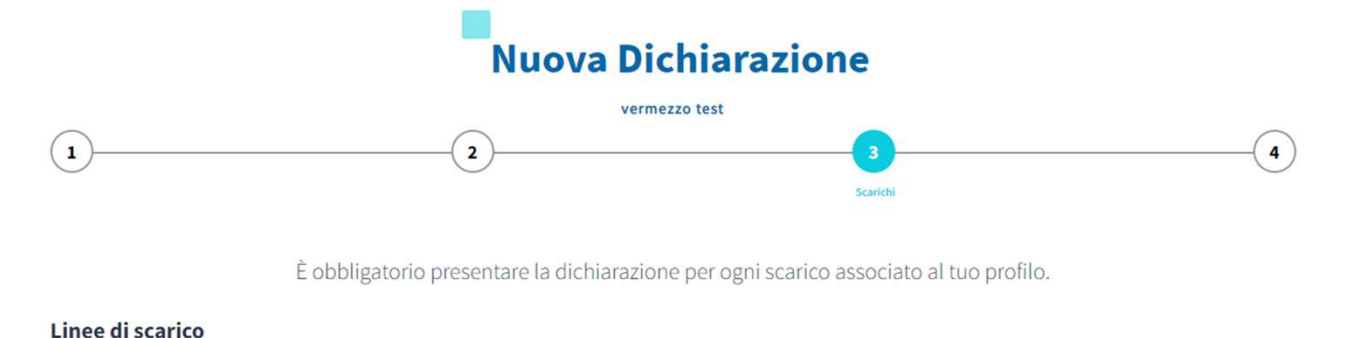

| S-026304 | () Non compilato                              | INSERISCI I DATI $\rightarrow$               |        |
|----------|-----------------------------------------------|----------------------------------------------|--------|
|          |                                               |                                              |        |
|          |                                               |                                              | AVANTI |
|          |                                               |                                              |        |
|          | SALVA                                         | a in Bozza                                   |        |
|          | Puoi satvare i dati inseriti fin qui e riprer | idere la compilazione in un secondo momento. |        |

La terza sezione della dichiarazione è quella relativa alla quantificazione del volume scaricato da ogni singola linea di scarico.

Le linee di scarico saranno già indicate e presenti a sistema; per poter procedere alla corretta compilazione della dichiarazione si dovrà completare la dichiarazione per ogni singola linea di scarico.

Anche in questo caso sarà possibile sempre salvare la dichiarazione in bozza e riprenderla in un secondo momento.

#### **Dichiarazione: linee di scarico**

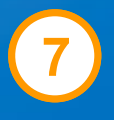

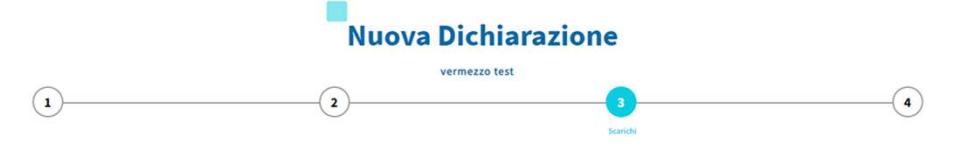

È obbligatorio presentare la dichiarazione per ogni scarico associato al tuo profilo. Inserisci i dati richiesti e, una volta completata la procedura del primo scarico, potrai passare a quello successivo

#### Dati Scarico 1: S-026304

#### È presente il misuratore dello scarico?

| -     |       |  |
|-------|-------|--|
| () Si | () No |  |

| Lettura misuratore scarico al 31/12(+- 15gg)*   | 0 | Allegare foto misuratore*         | 0 |
|-------------------------------------------------|---|-----------------------------------|---|
| Inserisci il valore della lettura               |   | m <sup>3</sup> Allega foto        | ŕ |
|                                                 |   | Le foto non devono superare i 2MB |   |
| Totale m <sup>2</sup> detratti*                 | O |                                   |   |
| Inserisci valore totale m <sup>3</sup> detratti |   | m <sup>3</sup>                    |   |

Hai rilevato la lettura del misuratore scarico anche in una data differente dal 31/12? Puoi inserirla nei campi qui sotto:

| Data lettura misuratore scarico | Lettura misuratore scarico in data differente |          |    |
|---------------------------------|-----------------------------------------------|----------|----|
| Seleziona la data della lettura | Inserisci il valore della lettura             |          | m³ |
|                                 |                                               |          |    |
| Relazione tecnica               |                                               |          | +  |
| Dati misuratore                 |                                               |          | +  |
| Dati delle analisi              |                                               |          | +  |
|                                 |                                               |          |    |
| * Campi dabigatori              |                                               |          |    |
| ¢ INDIETRO                      |                                               | CONTINUA |    |

SALVA IN BOZZA Pudi salvare i dadi inserti fin qui e riprendere la compilazione in un secondo momento. Per prima cosa viene chiesto di indicare se è presente un contatore allo scarico. Se è presente si dovrà indicare obbligatoriamente una lettura del misuratore in data 31/12 (±15 giorni, sarà quindi possibile indicare per esempio una lettura al 20 Dicembre o una lettura al 14 Gennaio e non necessariamente al 31/12) ed una fotografia del misuratore in cui sia visibile la lettura. Sarà possibile anche in questo caso inserire ulteriori letture effettuate nel corso dell'anno. Qualora necessario indicare anche i mc detratti, ovvero la quota di acqua che viene prelevata ma non scaricata in pubblica fognatura come refluo industriale (es: reflui assimilati, acqua scaricata in corso idrico, dispersa nel prodotto, evaporata, smaltita come rifiuto, quote civili – se rilevanti, etc.).

#### Dalfa Dichiarazione: linee di scarico

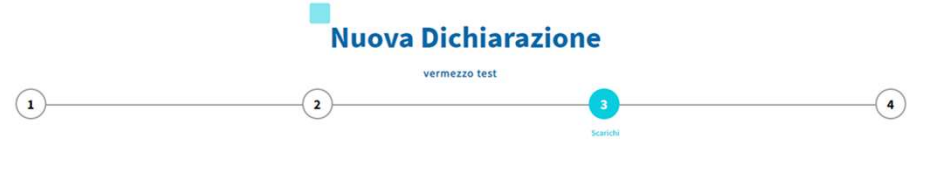

È obbligatorio presentare la dichiarazione per ogni scarico associato al tuo profilo. Inserisci i dati richiesti e, una volta completata la procedura del primo scarico, potrai passare a quello successivo

#### Dati Scarico 1: S-026304

#### È presente il misuratore dello scarico?

| Lettura misuratore scarico al 31/12(+- 15gg)*   | 0 |                | Allegare foto misuratore*         | 0 |
|-------------------------------------------------|---|----------------|-----------------------------------|---|
| Inserisci il valore della lettura               |   | m <sup>3</sup> | Allega foto                       | Ť |
|                                                 |   |                | Le foto non devono superare i 2MB |   |
| Totale m <sup>3</sup> detratti*                 | 0 |                |                                   |   |
| Inserisci valore totale m <sup>9</sup> detratti |   | m <sup>3</sup> |                                   |   |

Hai rilevato la lettura del misuratore scarico anche in una data differente dal 31/12? Puoi inserirla nei campi qui sotto:

| Data lettura misuratore scarico | Lettura misuratore scarico in data differente    |
|---------------------------------|--------------------------------------------------|
| Seleziona la data della lettura | Inserisci il valore della lettura m <sup>3</sup> |
|                                 |                                                  |
| Relazione tecnica               | +                                                |
| Dati misuratore                 | +                                                |
| Dati delle analisi              | +                                                |
|                                 |                                                  |
| *Campi ebbligatori              |                                                  |

SALVA IN BOZZA Puol salvare i dati inseriti fin qui e riprendere la compliazione in un secondo momento.

CONTINUA

Se invece non è presente il misuratore allo scarico viene richiesto di indicare i mc scaricati come refluo industriale, al netto quindi della quota civile, se rilevante, (utilizzata per servizi igienici, spogliatoi, eventuali mense etc.) e delle acque reflue assimilate al domestico.

Anche in questo caso, qualora necessario, si dovranno indicare i mc detratti, ovvero la quota di acqua che viene prelevata ma non scaricata in pubblica fognatura come refluo industriale (es: reflui assimilati, acqua scaricata in corso idrico, dispersa nel prodotto, evaporata, smaltita come rifiuto, quote civili – se rilevanti, etc.).

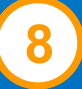

#### dlfg Dichiarazione: linee di scarico

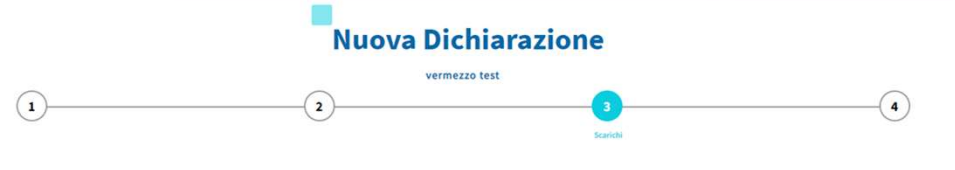

È obbligatorio presentare la dichiarazione per ogni scarico associato al tuo profilo. Inserisci i dati richiesti e, una volta completata la procedura del primo scarico, potrai passare a quello successivo

+

#### Dati Scarico 1: S-026304

#### Relazione tecnica

#### Istruzioni di compilazione dei campi e relazione tecnica

- Qualora parte dell'acqua prelevata non sia stata scaricata in fognatura (detrazioni), è necessario allegare una relazione tecnica a supporto delle detrazioni richieste (es. acqua smaltita come rifiuto, acqua evaporata, acqua utilizzata nel prodotto, acqua dispersa durante le lavorazioni).
   Non sona accettate detrazioni simate, in percentuale, lorfettarie en on adeguatamente giustificate. In tal caso il volume scaricato sarà attribuito pari al 100% del prelevato/autorizzato. Lo
- ron sono accettate dell'azioni sumate, in percentuale, torretarie e non adeguatamente giusuicate, in tai caso il voiume scancato sara attribuito pari ai 200% dei preievato/autorizzato, te stesso avverrà in assenza di relazione tecnica e/o formulari di smaltimento rifiuti.
- Nella relazione è obbligatorio indicare il quantitativo di reflui domestici che Gruppo CAP calcola esclusivamente come: nº addetti x giorni lavorati x 90 litri giorne
- In caso di reflui industriali assimilati al domestico è necessario indicare dettagliatamente le quote assimilate (con quantitativi suddivisi per tipologia)
- In caso di più scarichi industriali sarà sufficiente indicare le detrazioni una sola volta

Allegare documenti PDF della relazione tecnica e formulari smaltimento rifiuti in allegati separati o in un documento unico

|                     | SALVA IN BOZZA<br>Puol salvare i dati inserti fin qui e rigrendere la compliazione in un secondo momento. |                  |   |
|---------------------|----------------------------------------------------------------------------------------------------|------------------|---|
| < INDIETRO          |                                                                                                    | CONTINUA         | ľ |
| * Campi obbilgatori |                                                                                                    |                  |   |
|                     |                                                                                                    |                  |   |
| Dati delle analisi  |                                                                                                    |                  | + |
| Dati misuratore     |                                                                                                    |                  | + |
|                     |                                                                                                    | Aggiungi altro 💮 |   |
| Allega i documenti  |                                                                                                    | Î                |   |
| ninega oocumento a  |                                                                                                    |                  |   |

Qualora non fossero presenti detrazioni ed il 100% dell'acqua prelevata sia stata scaricata, come refluo industriale, in pubblica fognatura, si potrà inserire il valore zero nel campo «mc detratti».

Sarà sempre obbligatorio allegare una relazione tecnica (ed in ogni caso tutta la documentazione utile) per quantificare correttamente i volumi. Qualora il 100% dell'acqua prelevata corrisponderà allo scaricato basterà indicarlo nella relazione.

Analogamente a quanto avveniva con la vecchia modalità di presentazione della dichiarazione, non verranno prese in considerazione detrazioni forfettarie, stimate e/o percentuali.

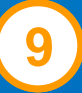

#### **alfa** Dichiarazione: linee di scarico

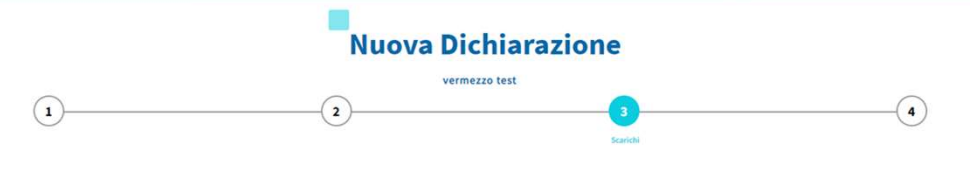

È obbligatorio presentare la dichiarazione per ogni scarico associato al tuo profilo. Inserisci i dati richiesti e, una volta completata la procedura del primo scarico, potrai passare a quello successivo

+

#### Dati Scarico 1: S-026304

#### Relazione tecnica

#### Istruzioni di compilazione dei campi e relazione tecnica

- Qualora parte dell'acqua prelevata non sia stata scaricatà in fognatura (detrazioni), è necessario allegare una relazione tecnica a supporto delle detrazioni richieste (es. acqua smaltita come rifiuto, acqua evaporata, acqua utilizzata nel prodotto, acqua dispersa durante le lavorazioni).
   Non sono accettate detrazioni simate, in percentuale, forfetarie e non adeguatamente glusificate. In tal caso il volume scaricato sarà attribuito pari al 100% del prelevato/autorizzato. Lo
- ron solid accettate defaation simale, in percentance, orientance non adeguatamente gustincate, in tarcaso in volume scancato sara attributo par a 10% del pretevato/adomizzato, co stesso avverrà in assenza di relazione tecnica e/o formulari di smaltimento rifiuti.
- Nella relazione è obbligatorio indicare il quantitativo di reflui domestici che Gruppo CAP calcola esclusivamente come: nº addetti x giorni lavorati x 90 litri giorne
- In caso di reflui industriali assimilati al domestico è necessario indicare dettagliatamente le quote assimilate (con quantitativi suddivisi per tipologia)
- In caso di più scarichi industriali sarà sufficiente indicare le detrazioni una sola volta

Allegare documenti PDF della relazione tecnica e formulari smaltimento rifiuti in allegati separati o in un documento unico

|                    | SALVA IN BOZZA<br>Puel salvare i dati inserti fin qui erprendere la compilazione in un secondo momento. |                        |   |
|--------------------|----------------------------------------------------------------------------------------------------|------------------------|---|
| C INDIETRO         |                                                                                                    | CONTINUA               |   |
| Campi obbligatori  |                                                                                                    |                        |   |
|                    |                                                                                                    |                        |   |
| ati delle analisi  |                                                                                                    |                        | + |
| ati misuratore     |                                                                                                    |                        | + |
|                    |                                                                                                    | Aggiungi altro \ominus |   |
| Allega i documenti |                                                                                                    | <u>↑</u>               |   |
| ega documento 1    |                                                                                                    |                        |   |

Qualora una parte dell'acqua prelevata venga destinata ad usi domestici (quota civile), al fine del calcolo della relativa detrazione, si potrà quantificare come: 90lt/gg \* n°addetti \* n°giorni lavorativi. Il gestore si riserva di valutare la rilevanza di tale quota e l'opportunità di procedere con una fatturazione dedicata.

Nel caso in cui fossero presenti scarichi dichiarati assimilati e/o comunicati come tali all'ATO, ai sensi della normativa vigente, si dovranno quantificare anche i tali volumi per i quali verrà applicata la relativa tariffa (tariffa domestica).

In caso di più scarichi si potrà allegare la medesima relazione tecnica per ogni linea di scarico.

#### **Dichiarazione:** linee di scarico

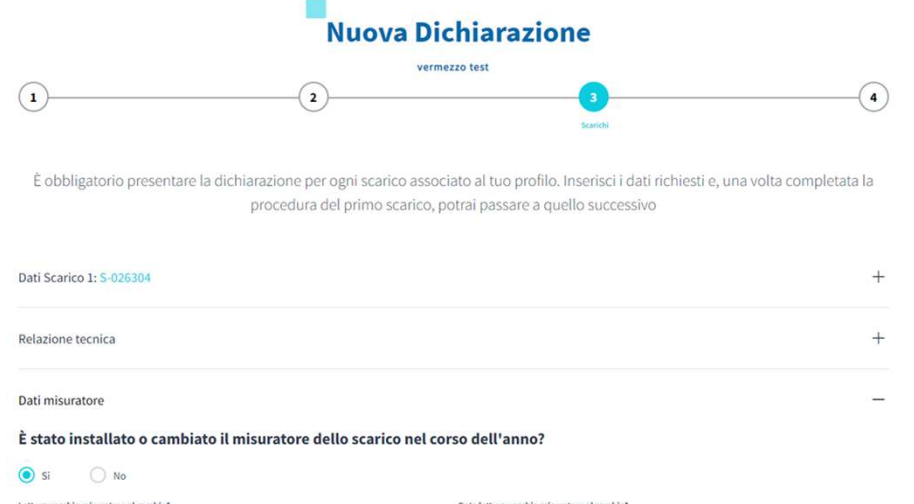

| Lettura vecchio misuratore al cambio*                                                  |   |                | Data lettura vecchio misuratore al cambio* |          |  |
|----------------------------------------------------------------------------------------|---|----------------|--------------------------------------------|----------|--|
| Inserisci valore lettura                                                               |   | m <sup>3</sup> | Seleziona data lettura                     | <u> </u> |  |
| Allegare foto del vecchio misuratore alla data del cambio*                             | 0 |                |                                            |          |  |
| Allega foto                                                                            | É |                |                                            |          |  |
| Le foto non devono superare i 2MB                                                      |   |                |                                            |          |  |
| Lettura nuovo misuratore al cambio*                                                    |   |                | Data lettura nuovo misuratore al cambio*   |          |  |
| Inserisci valore lettura                                                               |   | m <sup>3</sup> | Seleziona data lettura                     |          |  |
| Allegare foto del nuovo misuratore alla data del cambio*                               | O |                |                                            |          |  |
| Allega foto                                                                            | 1 |                |                                            |          |  |
| Le foto non devono superare i 2MB                                                      |   |                |                                            |          |  |
| Dati delle analisi                                                                     |   |                |                                            | +        |  |
|                                                                                        |   |                |                                            |          |  |
| * Cample obbligateri                                                                   |   |                |                                            |          |  |
|                                                                                        |   |                |                                            | CONTINUE |  |
| X INDIEIRO                                                                             |   |                |                                            | CONTINUA |  |
| SALVA IN BOZZA                                                                         |   |                |                                            |          |  |
| Puoi salvare i dad insetti fin qui e riprandere la compilazione in un secondo momento. |   |                |                                            |          |  |

In caso di sostituzione del misuratore allo scarico, sarà necessario indicare la lettura e la data di rimozione e la lettura e la data di posa del nuovo strumento di misura.

Qualora si trattasse di una nuova installazione, nel campo «lettura vecchio misuratore al cambio» andrà indicato il volume scaricato fino alla data di installazione del nuovo misuratore (es. nuova installazione al 01/06, indicare volume scaricato dal 01/01 al 31/05).

Anche in questo caso dovranno essere inserite le foto del misuratore.

### Dalfa Dichiarazione: linee di scarico

|                                                                                                    | vermezzo text                                                                                                    |                                                                                                    |                                                                                                    |                                                                                                    |                                                             |  |  |
|----------------------------------------------------------------------------------------------------|----------------------------------------------------------------------------------------------------|----------------------------------------------------------------------------------------------------|----------------------------------------------------------------------------------------------------|----------------------------------------------------------------------------------------------------|-------------------------------------------------------------|--|--|
|                                                                                                    | D                                                                                                    |                                                                                                    |                                                                                                    | 0                                                                                                    |                                                             |  |  |
|                                                                                                    | É obbligatorio presentare la dichi                                                                                                    | larazione per ogni scario<br>procedura dei primo sc                                                                                                    | to associat                                                                                                    | o al tuo profilo, inserisci i dati richiesti e, una v<br>ai passare a quello successivo                                                                                                    | olta completata la                                          |  |  |
|                                                                                                    | at Grazies 1-5, manual                                                                                                    |                                                                                                    |                                                                                                    |                                                                                                    | +                                                           |  |  |
|                                                                                                    | al Minana Bandira                                                                                                    |                                                                                                    |                                                                                                    |                                                                                                    |                                                             |  |  |
|                                                                                                    | elabore secreca                                                                                                    |                                                                                                    |                                                                                                    |                                                                                                    |                                                             |  |  |
|                                                                                                    |                                                                                                    |                                                                                                    |                                                                                                    |                                                                                                    |                                                             |  |  |
|                                                                                                    | eti delle analisi er il presente scarico puoi caric su internetti suoi sui                                                                                                    | are delle analisi, vuoi                                                                                                    | inserirne                                                                                                    | una?                                                                                                    | -                                                           |  |  |
|                                                                                                    | Dichiarazione analisi per lo scar                                                                                                    | 100 1: 5-026304                                                                                                    |                                                                                                    |                                                                                                    |                                                             |  |  |
|                                                                                                    | RECORE DI COMPLIAZIONE ANALISI<br>- Carlosa solo annili rituttica all'anno dalla<br>- Carlosa solo l'importi di generalentifica<br>- Moni transite analisi effettuant da Gruppa CN<br>- Noni transite valot eved di più analisi.<br>Uttorico pacentiti, diversi di quelli indicasi,                                                                                                    | alchiazariore (profestialmente M<br>te di analisi Ann devine essant ino<br>7.470 CMB site prese laboratori in<br>, non sono necessari per il calcolo d                                                                                                    | rtuota volte so<br>orte analisi effe<br>darmi,<br>Solia tariffa,                                                                                                    | sas perte d'Ampionamente in qu'antene il controlle d'Gruppe<br>Muste de Gruppe CAP 4/3-KTO CAM.                                                                                                    | CAP)                                                        |  |  |
|                                                                                                    | Informazioni principali dell'ana                                                                                                    | alisi                                                                                                    |                                                                                                    |                                                                                                    |                                                             |  |  |
|                                                                                                    | Arts complementer*                                                                                                    |                                                                                                    |                                                                                                    | ata consegna, Ventinos faloremento"                                                                                                    |                                                             |  |  |
|                                                                                                    | Institution and                                                                                                    |                                                                                                    | 8                                                                                                    | Instituti data                                                                                                    |                                                             |  |  |
| initial     initial     initial       initial     initial     initial       i                                                                                                    | Data soute analisi"                                                                                                    |                                                                                                    | 3                                                                                                    | tala aminimu tapparto di provat                                                                                                    |                                                             |  |  |
|                                                                                                    | truelici data                                                                                                    |                                                                                                    |                                                                                                    | Inserted data                                                                                                    |                                                             |  |  |
|                                                                                                    |                                                                                                    |                                                                                                    |                                                                                                    |                                                                                                    |                                                             |  |  |
| Markada       Markada                                                                                                    | Parametri analisi<br>Istruziani di congilazione dei congi<br>- Peri decimali auto vignite moni permi je                                                                                                    | n. 8.005.                                                                                                    |                                                                                                    |                                                                                                    |                                                             |  |  |
| Antoningit     Antoningita (sealing)     Antoningita (sealing)     Antoningit                                                                                                    | Non-compliare campi incomede velori agual     Se un parameteri nori è stato analizzato lasci                                                                                                    | E #0.<br>Ia il campo vecto.                                                                                                    |                                                                                                    |                                                                                                    |                                                             |  |  |
| mediadeedia         mark         Mark         Mark                                                                                                    | diaminis (4)                                                                                                    |                                                                                                    |                                                                                                    |                                                                                                    |                                                             |  |  |
| Ansate         Bit           Totality (C)         Rg1         Maxima (C)         Rg1         Rg1                                                                                                    |                                                                                                    | AUTO APPROVATION APPROVE                                                                                                    | (mine block)                                                                                                    | Aposto sili degi (heli 1)                                                                                                    |                                                             |  |  |
| Name         Name         Name           Name         Standard Standard                                                                                                    | transist afuminis                                                                                                    | ing t insecutives a                                                                                                    | (unite MAR)<br>Internationale                                                                                                    | Aven skiller (H1)<br>mg 8 - America (1623                                                                                                    | -                                                           |  |  |
| No.         Constraining<br>and Schweid Constraining<br>and Marshell Constraining<br>and Marshell Constraining<br>and Americaning<br>and Americaning<br>and Amer                                                                                                    | Insertial alternisis                                                                                                    | ing T Insecut Appro.k                                                                                                    | inena kitalj                                                                                                    | Approximation (2013)<br>ang E (2014) (2013)                                                                                                    | ngt                                                         |  |  |
| Name         Name         Name           Name         Reg         Reg </td <td>Anaministi adaministi<br/>Ganto Albinos (MOQ)<br/>Anaminist ACQ</td> <td>Anna taley<br/>mgit isseriati Apato A</td> <td>ionna konij<br/>erenationale<br/>talo</td> <td>Autors Antikas (Hert)<br/>ang 8 Januaris (J. 1903)<br/>800<br/>ang 1 Januaris (J. 1904)</td> <td>ngi</td>                                                                                                    | Anaministi adaministi<br>Ganto Albinos (MOQ)<br>Anaminist ACQ                                                                                                    | Anna taley<br>mgit isseriati Apato A                                                                                                    | ionna konij<br>erenationale<br>talo                                                                                                    | Autors Antikas (Hert)<br>ang 8 Januaris (J. 1903)<br>800<br>ang 1 Januaris (J. 1904)                                                                                                    | ngi                                                         |  |  |
| Maximud (model)         Maximud (model)         mg(model)         mg(model) <td>Inventical adaptivities<br/>Anter tellision (HOQ)<br/>Anter Hol (HOQ)</td> <td>April States</td> <td>jame keej<br/>emostjacite<br/>natu</td> <td>Anne-Anthra (2003)<br/>eng 8   Immedia 2003<br/>600<br/>eng 8   Imanina 2000</td> <td>ngt<br/>ngt</td>                                                                                                    | Inventical adaptivities<br>Anter tellision (HOQ)<br>Anter Hol (HOQ)                                                                                                    | April States                                                                                                    | jame keej<br>emostjacite<br>natu                                                                                                    | Anne-Anthra (2003)<br>eng 8   Immedia 2003<br>600<br>eng 8   Imanina 2000                                                                                                    | ngt<br>ngt                                                  |  |  |
| individual (into)         into individual (into)         into indit                                                                                                    | Interfect alternisis<br>Unterfecta (KO)<br>Unterfect (KO)<br>Desert (KO)<br>Unterfect (KO)                                                                                                    | mg1 Issenial April A<br>Astro-table<br>mg1 Issenial April A<br>opp Issenial April 1<br>000                                                                                                    | (anna 1944)<br>anna Alaki<br>Alaki                                                                                                    | Apen-skine pilotiji<br>ingel ( insenski Strat.)<br>900.<br>egit ( insenski Strat.)<br>generationiji pilotiji<br>generationiji pilotiji<br>generationiji pilotiji                                                                                                    | tye<br>tye<br>tye                                           |  |  |
| and standard regarding and standard regarding and s                                                                                                    | Anardesis Molog<br>Name Molog<br>Name Mol<br>Name Mol<br>Name Mol                                                                                                    | mg1 Insertal April A                                                                                                    | jana kuki<br>emerikan de                                                                                                    | kan selak (KG)<br>mg1 (maka (KG)<br>KG<br>mg1 (maka (KG)<br>Conservation (KG)<br>mg1 (maka (KG) (KG)                                                                                                    | ign<br>ign                                                  |  |  |
| Sanda Sanda S                                                                                                    | Herefield Alterhilds<br>Venetolistis (KG)<br>Venetolist (KG)<br>Second (K)<br>Merecial Clarupt (K)<br>mere (Ka)<br>Merecial Clarupt (K)                                                                                                    | egi teminini Apro A<br>Assastede<br>egi temini Apro A<br>COD<br>egi temini Apro A<br>COD<br>egi temini (COD<br>Excloredo (P)                                                                                                    | (unite field)<br>Annohiscular<br>Mala                                                                                                    | Kana Maka (Ma)<br>Taga ( Tanaha Ko)<br>BB<br>mga ( Tanaha Ko)<br>constanting (s)<br>mga ( Tanaha Ko)<br>mga ( Tanaha Ko)                                                                                                    | tan<br>tan                                                  |  |  |
| nemergen en sement segner, en gi men se foregans (kaj segni en se foregans) (kaj segni en se foregans) (kaj segni en segni en seg                                                                                                    | Americai al Americai<br>Americai MG<br>Veneteda MG<br>Americai Con vel (C)<br>Americai Con vel (C)<br>Americai Con vel (C)                                                                                                    | eng 1 terevised Aprop A<br>Associated<br>eng 1 terevised Aprop A<br>000 terevised<br>000 terevised (500<br>terevised (500<br>terevised (500)                                                                                                    | jana kunj<br>menalaciar<br>mala                                                                                                    | Alan Anka (196)<br>1967 (1966) (1975)<br>1968<br>1968 (1966) (1976) (1976)<br>1968 (1976) (1976) (197                                                                                                    | tyr<br>ngt<br>tyr                                           |  |  |
| Matrixity         Matrixity         Matrixity <t< td=""><td>henefaci alluriles<br/>anne obiaso 3602<br/>Annefaci 3602<br/>Annefaci Conruel (C)<br/>Annefaci Conruel (C)<br/>Annefaci (Conruel (C)<br/>Annefaci (Conruel (C)<br/>Annefaci (Conruel (C))</td><td>eng ti teminis Apena<br/>Anti-Vale<br/>eng ti teminis Apena<br/>eng ti teminis Apena<br/>one<br/>eng ti teminis Apena<br/>one<br/>eng ti temini<br/>eng ti temini<br/>eng teminis Apen</td><td>juna kunj<br/>menalacian<br/>kala<br/>kala</td><td>لالله الطريقية<br/>المراجع المراجع ال<br/>المراجع المراجع المراجع المراجع المراجع المراجع المراجع المراجع المراجع المراجع المراجع المراجع المراجع المراجع المراجع المراجع المراجع المراجع المراجع المراجع المراجع المراجع المراجع المراجع الم<br/>المراجع المراجع المراجع المراجع المراجع المراجع المراجع المراجع المراجع المراجع المراجع المراجع المراجع المراجع المراجع المراجع المراجع المراجع المراجع المراجع المراجع المراجع المراجع المراجع المراجع المراجع المراجع المراجع المراجع المراجع المراجع المراجع المراجع المراجع المراجع المراجع المراجع الم<br/>المراجع المراجع المراجع المراجع المراجع المراجع المراجع المراجع المراجع المراجع المراجع المراجع المراجع المراجع م<br/>المراجع المراجع المراجع المراجع المراجع المراجع المراجع المراجع المراجع المراجع المراجع المراجع المراجع المراجع</td><td>ige<br/>ige<br/>net</td></t<> | henefaci alluriles<br>anne obiaso 3602<br>Annefaci 3602<br>Annefaci Conruel (C)<br>Annefaci Conruel (C)<br>Annefaci (Conruel (C)<br>Annefaci (Conruel (C)<br>Annefaci (Conruel (C))                                                                                                    | eng ti teminis Apena<br>Anti-Vale<br>eng ti teminis Apena<br>eng ti teminis Apena<br>one<br>eng ti teminis Apena<br>one<br>eng ti temini<br>eng ti temini<br>eng teminis Apen | juna kunj<br>menalacian<br>kala<br>kala                                                                                                    | لالله الطريقية<br>المراجع المراجع ال<br>المراجع المراجع المراجع المراجع المراجع المراجع المراجع المراجع المراجع المراجع المراجع المراجع المراجع المراجع المراجع المراجع المراجع المراجع المراجع المراجع المراجع المراجع المراجع المراجع الم<br>المراجع المراجع المراجع المراجع المراجع المراجع المراجع المراجع المراجع المراجع المراجع المراجع المراجع المراجع المراجع المراجع المراجع المراجع المراجع المراجع المراجع المراجع المراجع المراجع المراجع المراجع المراجع المراجع المراجع المراجع المراجع المراجع المراجع المراجع المراجع المراجع المراجع الم<br>المراجع المراجع المراجع المراجع المراجع المراجع المراجع المراجع المراجع المراجع المراجع المراجع المراجع المراجع م<br>المراجع المراجع المراجع المراجع المراجع المراجع المراجع المراجع المراجع المراجع المراجع المراجع المراجع المراجع                                                                                                    | ige<br>ige<br>net                                           |  |  |
| Namiati data Dola     mgi     marketi Salati Dola     mgi     marketi Salati Dola     mgi       Namiati Salati Dola     mgi     marketi Salati Dola     mgi     marketi Salati Dola     mgi                                                                                                    | hendel alamonis<br>dana dibas Mile<br>kana dibas Mile<br>dana di<br>Mandel Mile<br>Sama di Antoni di<br>Sama di Antoni di Angola<br>Sama di Antoni a ngola<br>Mandel ganza ad antoni a ngola                                                                                                    | agt Innext Join A                                                                                                    | jama kenj<br>anomian de<br>stala                                                                                                    | لالله الحكومة الله الله الله الله الله الله الله الل                                                                                                    | 100<br>100<br>100<br>100                                    |  |  |
| memory and a galantic former and a galantic former                                                                                                    | Invester la dariaño.<br>Maneske NGC<br>Maneske NGC<br>Maneske Clavar (C).<br>Maneske Clavar (C).<br>Maneske Clavar (C).<br>Maneske Clavar (C).<br>Maneske Maneske Maneske Clavar (C).<br>Maneske Maneske Manes                                                                                                    | 49(1 300/12/02/6 A)<br>A431106<br>10(1) 300/12/02/13<br>10(1) 300/12/02/1<br>10(1) 300/12/02/10/02<br>10(1) 300/12/02/10/02<br>10(1) 300/12/02<br>10(1) 300/12/02                                                                                                    | junt kuij<br>meniscik<br>tika                                                                                                    | ean noise (b)<br>ean (b)<br>ean (b                                                                                                    | 40<br>40<br>40                                              |  |  |
| Nontri Induitio Interio agi                                                                                                    | Investe Laboration<br>Meren Alleward (Kell)<br>Invested Kell)<br>Invested Coll<br>Meren (Kell)<br>Invested Coll<br>Invested Coll<br>Invested general and anomed respect<br>Invested general and anomed respect<br>Invested general and anomed respect<br>Invested Solid (Coll)                                                                                                    | agt         Instruction           agt         Instruction           agt         Instruction           agt         Instruction           agt         Instruction           agt         Instruction           agt         Instruction           agt         Instruction           agt         Instruction           agt         Instruction           agt         Instruction           agt         Instruction           agt         Instruction                                                                                                    | juent keelj<br>energelacide<br>stala                                                                                                    | دور تعدید منعوبی الله الله الله الله الله الله الله الل                                                                                                    | 1900<br>1900<br>1900<br>1900<br>1900                        |  |  |
| Landar (extinue                                                                                                    | Investigations,<br>See Allowed May 2014<br>Manufact Carana (2)<br>Manufact Carana (2)<br>Manufact Carana (2)<br>Manufact Carana (2)<br>Manufact A set Add and angel<br>Manufact A set Add and angel<br>Manufact A set Add and angel<br>Manufact A set Add and angel<br>Manufact A set Add and angel<br>Manufact A set Add angel<br>Manufact A set Add and angel<br>Manufact A set Add and angel<br>Manufact A set Add angel<br>Manufact A set Add and angel<br>Manufact A set Add angel<br>Manufact A set Add and angel<br>Manufact A set Add and angel<br>Manufact A set Add angel<br>Manufact A set                                                              | egt Innetitions<br>egt Innetitions<br>egt In                                                                                                    | isana keej<br>magaia: Ar<br>make<br>make (P)<br>make (P)                                                                                                    | constraining     constraining     c                                                                                                    | 1300<br>1300<br>1300<br>1300<br>1300                        |  |  |
| Contras Contras                                                                                                    | New Schedungs,<br>See Schedungs,<br>New Schedungs,<br>New Schedungs,                                                   | 401 Secold Jupits A                                                                                                    | tome NEE<br>menoliscion<br>etala<br>tome 37                                                                                                    | esta vidua (UK)<br>esta<br>esta<br>e | 194<br>1940<br>1940<br>1940<br>1940<br>1940<br>1940<br>1940 |  |  |
|                                                                                                    | Investigations,<br>Neuroise NGC<br>Neuroise NGC                | agt hannakkapak<br>Associati<br>agt historiakapak<br>agt historiakapak<br>agt historiakapa<br>agt historiakapa<br>agt historiakapa<br>agt historiakapa<br>agt historiakapa<br>agt historiakapa                                                                                                    | lanes MAQ<br>energia (Lanes<br>antala)<br>totale (P)                                                                                                    | esta industriali<br>esta industriali<br>esta i                                                                                                    | 130<br>130<br>130<br>130<br>130<br>130                      |  |  |
|                                                                                                    | Investigations,<br>Resolutions,<br>Resolution State<br>Resolution State<br>Resolution State<br>Resolution Resolutions<br>Resolution Resolutions<br>Resolution Resolutions<br>Resolution Resolutions<br>Resolutions<br>Resolu | All Second Second Secon                                                                                                    | lana Kel<br>manajar de<br>manajar de<br>de<br>manajar de<br>de<br>de<br>de<br>de<br>de<br>de<br>de<br>de<br>de<br>de<br>de<br>de<br>d | Alla Androphia<br>and Constraints of the second second secon                                                                                                    | 0 wt                                                        |  |  |

#### Analisi qualità acque scaricate.

Qualora ALFA fosse già in possesso di almeno 3 analisi, non sarà possibile allegare analisi in regime di autocontrollo e si dovrà procedere allo step successivo.

Nel caso in cui ALFA non avesse a disposizione almeno 3 analisi sarà possibile caricarne una sola relativa all'anno della dichiarazione (es. per quest'anno relativa al 2022).

Si dovrà necessariamente allegare il rapporto di prova (o certificato di analisi) e compilare tutti i campi richiesti.

All'interno della pagina relativa alle analisi sono indicati tutti i dettagli.

### **alfa** Dichiarazione: scarichi completati

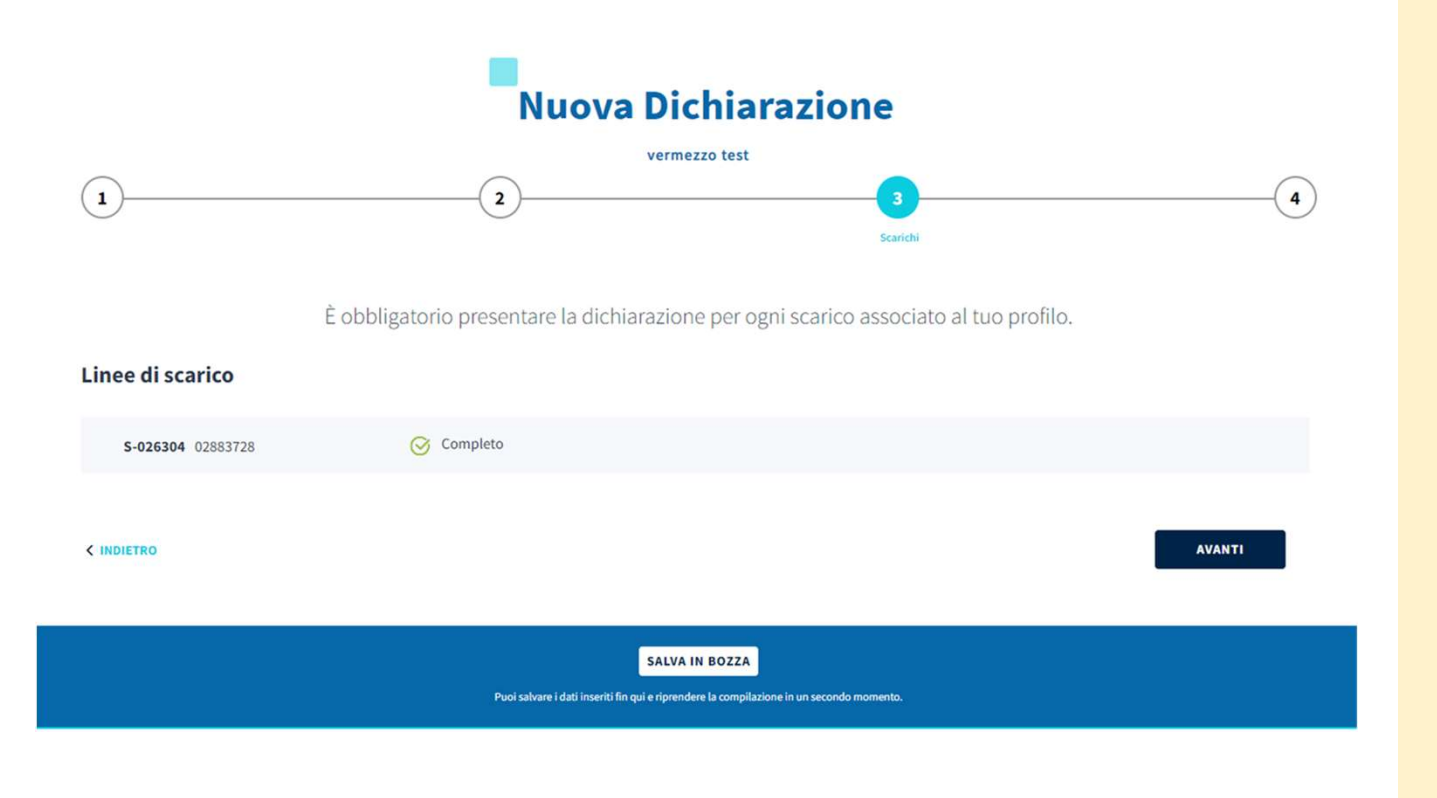

Una volta completata la parte relativa allo scarico non sarà più possibile modificarla. Nel caso di più linee di scarico si potrà procedere alla compilazione delle ulteriori linee.

Una volta terminata la compilazione di tutte le linee di scarico si potrà procedere all'ultimo step della dichiarazione.

## dlfa Dichiarazione: riepilogo e invio

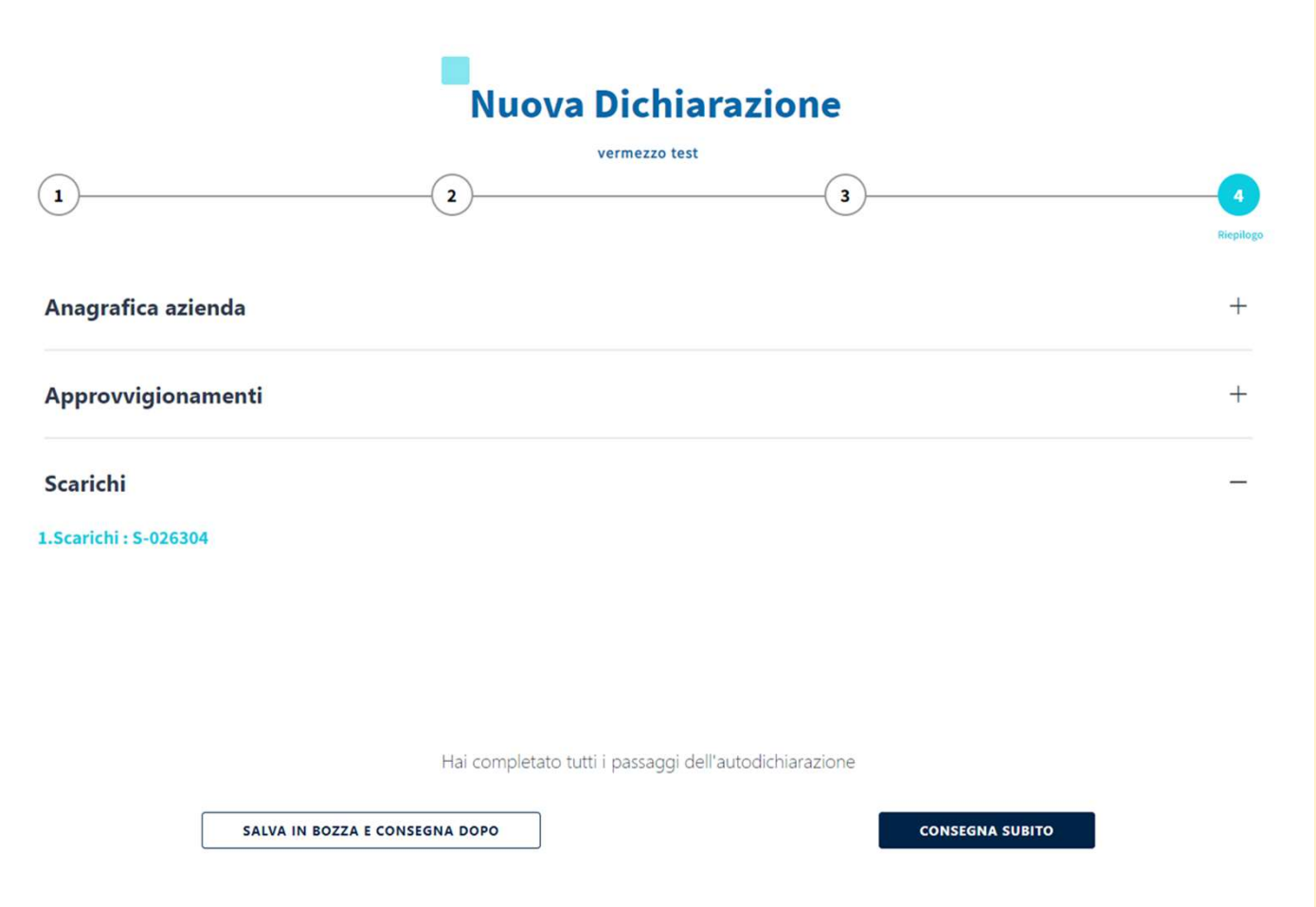

L'ultimo step è quello di riepilogo dove vengono mostrate tutte le informazioni inserite.

Una volta verificata la correttezza dei dati si potrà premere «consegna subito» la dichiarazione oppure salvarla in bozza.

Una volta consegnata la dichiarazione non si potrà più modificare.

### **Oalfa** Dichiarazione: conclusione

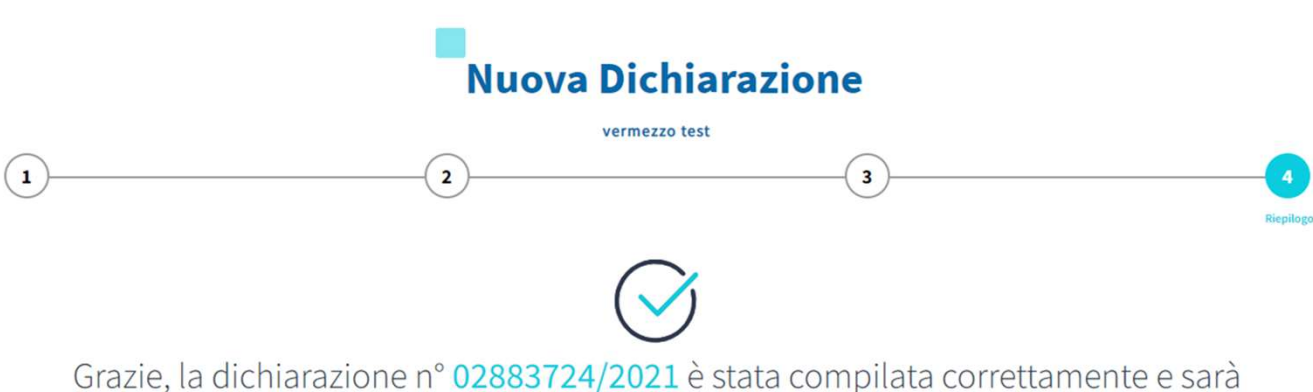

sottoposta a verifica e validazione da parte del personale incaricato. <u>Scarica qui</u> il documento in formato PDF da conservare come ricevuta.

Se non riesci a scaricare il PDF clicca qui

TORNA ALLA DASHBOARD

Sarà sempre possibile scaricate in formato pdf la copia della dichiarazione inserita.

Non verranno scaricati gli allegati e le foto inserite dal cliente nel corso della dichiarazione.

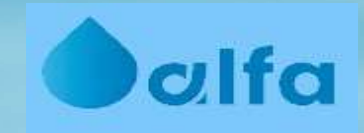

# Archivio pratiche

### **dalfa** Linee di scarico

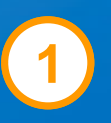

#### Archivio pratiche

Controlla lo stato delle pratiche che hai inviato per richiedere la modifica dei dati aziendali oppure delle linee di scarico.

VEDI TUTTE ->

Si

Pratiche dati aziendali e linee di scarico vedi tutte  $\rightarrow$ 

Nella sezione «archivio pratiche» si potrà monitorare lo stato di avanzamento delle richieste di modifica dei dati anagrafici.

## **dalfa** Linee di scarico

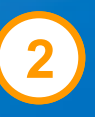

#### Archivio pratiche

Puoi consultare i dati delle richieste inviate per modificare i dati dell'azienda e/o delle linee di scarico e controllare lo stato in cui si trovano.

|                     |                      |                  |         |           | FILTRI A |
|---------------------|----------------------|------------------|---------|-----------|----------|
| Azienda             | ID pratica           | Data inserimento |         | Tipologia |          |
| Rossi s.p.a.        | Inserisci ID pratica | Scegli periodo   |         | Tutte     |          |
| Modifiche richieste | Stato                |                  |         |           |          |
| Tutte               | Tutti                |                  | CANCELL | A FILTRI  | APPLICA  |

#### Pratiche in corso

| Nome azienda | ID pratica | Data inserimento | Tipologia        | Modifiche<br>richieste                | Stato             |
|--------------|------------|------------------|------------------|---------------------------------------|-------------------|
| Rossi s.p.a. | 1670396    | 12/04/2022       | Dati azienda     | Partita IVA<br>Ragone Sociale         | A Presa in carico |
| Rossi s.p.a. | 1670396    | 10/04/2022       | Linee di scarico | Portata autorizzazione<br>giornaliera |                   |